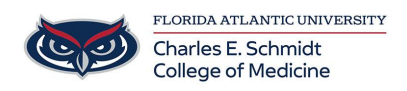

Knowledgebase > Software > SCCM Machine Policy Retrieval & Evaluation Cycle

## SCCM Machine Policy Retrieval & Evaluation Cycle

Brian - 2020-11-05 - Software

To run the Machine Policy Retrieval & Evaluation Cycle to force SCCM packages to appear in Software Center, please follow these steps:

1. Click on Start and type in Control Panel.

| All Apps Documents Web More                                                   | • | <i>ه</i>                             |  |  |  |
|-------------------------------------------------------------------------------|---|--------------------------------------|--|--|--|
| Best match                                                                    |   |                                      |  |  |  |
| Control Panel<br>App                                                          |   |                                      |  |  |  |
| Apps                                                                          |   | Control Panel                        |  |  |  |
| 🔁 Settings                                                                    | > | Арр                                  |  |  |  |
| Settings                                                                      |   |                                      |  |  |  |
| 👱 System                                                                      | > | □ <sup>*</sup> Open                  |  |  |  |
| Taskbar notification area                                                     | > | Den file location                    |  |  |  |
| <ol> <li>See if you have a 32-bit or 64-bit<br/>version of Windows</li> </ol> | > | -⊐ Pin to Start<br>-⊐ Pin to taskbar |  |  |  |
| Search work and web                                                           |   |                                      |  |  |  |
| ${\cal P}~$ control panel - See work and web results                          | > |                                      |  |  |  |
|                                                                               |   |                                      |  |  |  |
|                                                                               |   |                                      |  |  |  |
|                                                                               |   |                                      |  |  |  |
|                                                                               |   |                                      |  |  |  |
|                                                                               |   |                                      |  |  |  |
|                                                                               |   |                                      |  |  |  |
|                                                                               |   |                                      |  |  |  |

2. Open Control Panel and select Large or Small icons in the top right, then select Configuration Manager.

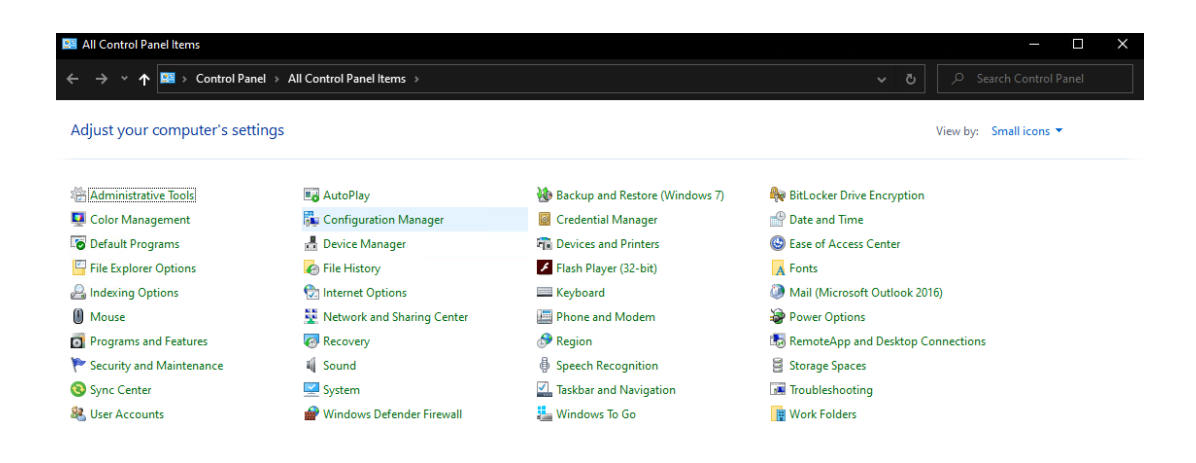

3. Click on the Actions tab and select Machine Policy Retrieval & Evaluation Cycle. Then click Run Now.

| General       Components       Actions         elect an action to run a client cycle independently from schedure onfigured in the Configuration Manager console.       Independently from schedure onfigured in the Configuration Manager console.         actions:       Application Deployment Evaluation Cycle         Discovery Data Collection Cycle       File Collection Cycle         File Collection Cycle       Machine Policy Retrieval & Evaluation Cycle         Software Inventory Cycle       Software Inventory Cycle | Ineral     Components     Actions     Site       t an action to run a client cycle independently from schedules that<br>jured in the Configuration Manager console.     Is:       is:     iccation Deployment Evaluation Cycle       overy Data Collection Cycle       Collection Cycle       ware Inventory Cycle       ware Inventory Cycle       ware Inventory Cycle       ware Updates Deployment Evaluation Cycle       ware Updates Scan Cycle       Policy Retrieval & Evaluation Cycle       ware Updates Scan Cycle       Policy Retrieval & Evaluation Cycle       ware Updates Scan Cycle       Policy Retrieval & Evaluation Cycle       ware Installer Source List Update Cycle                                                                                                    |                                                                                                    | Configuration                                                                                                    | ns                                                    | Network         |  |  |
|----------------------------------------------------------------------------------------------------|----------------------------------------------------------------------------------------------------|----------------------------------------------------------------------------------------------------|----------------------------------------------------------------------------------------------------|-------------------------------------------------------|-----------------|--|--|
| elect an action to run a client cycle independently from sched<br>onfigured in the Configuration Manager console.<br>ctions:<br>Application Deployment Evaluation Cycle<br>Discovery Data Collection Cycle<br>File Collection Cycle<br>Hardware Inventory Cycle<br>Machine Policy Retrieval & Evaluation Cycle<br>Software Inventory Cycle                                                                                                    | t an action to run a client cycle independently from schedules that<br>gured in the Configuration Manager console.<br>Is:<br>ication Deployment Evaluation Cycle<br>overy Data Collection Cycle<br>Collection Cycle<br>Iware Inventory Cycle<br>Iware Inventory Cycle<br>ware Inventory Cycle<br>ware Inventory Cycle<br>ware Metering Usage Report Cycle<br>ware Updates Deployment Evaluation Cycle<br>ware Updates Scan Cycle<br>Policy Retrieval & Evaluation Cycle<br>ione Scan Cycle<br>Policy Retrieval & Evaluation Cycle<br>ione Scan Cycle<br>Policy Retrieval & Evaluation Cycle<br>ione Scan Cycle<br>ione Scan Cy | General                                                                                                    | Components                                                                                                    | Actions                                               | Site            |  |  |
| Software Metering Usage Report Cycle<br>Software Updates Deployment Evaluation Cycle<br>Software Updates Scan Cycle<br>User Policy Retrieval & Evaluation Cycle<br>Windows Installer Source List Update Cycle                                                                                                    |                                                                                                    | elect an action to<br>onfigured in the<br>ctions:<br>Application Dep<br>Discovery Data<br>File Collection Cy<br>Hardware Invent<br>Machine Policy<br>Software Invent<br>Software Invent<br>Software Update<br>Software Update<br>Software Update<br>Software Update<br>Software Update | o run a client cycle inder<br>Configuration Manager c<br>oyment Evaluation Cycle<br>Collection Cycle<br>ycle<br>tory Cycle<br>Retrieval & Evaluation Cy<br>ory Cycle<br>ng Usage Report Cycle<br>es Deployment Evaluation<br>es Scan Cycle<br>ieval & Evaluation Cycle<br>er Source List Update Cy | vendently from s<br>onsole.<br>rcle<br>n Cycle<br>cle | chedules that a |  |  |
|                                                                                                    |                                                                                                    |                                                                                                    |                                                                                                    |                                                       |                 |  |  |

4. A dialog box will pop up telling you it will take several minutes, click OK to close the popup and OK again to close the Configuration Manager Properties window.

| F     | Configuration Manager Properties                                                                                                 | $\times$ |  |  |  |  |  |  |
|-------|----------------------------------------------------------------------------------------------------|----------|--|--|--|--|--|--|
|       | Cache Configurations Network<br>General Components Actions Site                                                                  |          |  |  |  |  |  |  |
|       | Select an action to run a client cycle independently from schedules that are<br>configured in the Configuration Manager console. |          |  |  |  |  |  |  |
|       | Actions:                                                                                                    |          |  |  |  |  |  |  |
|       | Application Deployment Evaluation Cycle<br>Discovery Data Collection Cycle                                                       | -        |  |  |  |  |  |  |
| 🐁 Mad | Machine Policy Retrieval & Evaluation Cycle ×                                                                                    |          |  |  |  |  |  |  |
|       | ОК                                                                                                    |          |  |  |  |  |  |  |
|       |                                                                                                    |          |  |  |  |  |  |  |
|       | Run Now                                                                                                    | 1        |  |  |  |  |  |  |
|       | OK Cancel Apply                                                                                                    |          |  |  |  |  |  |  |

5. Wait 5-10 minutes, then open Software Center again and all the app packages should be listed and available for installation.